## Bilances un peļņas vai zaudējumu aprēķina (PZA) iestatīšana

Gada atskaites formas iestatīšana (Bilance un PZA) notiek sadaļā "Finanses - Konti", piesaistot katru kontu kādai konkrētai atskaites rindai. Tajā jau sākotnēji, datu bāzes veidošanas laikā, ievietots kontu plāns ar šādu piesaisti. Tomēr turpmāk, jau darba procesā Jums noteikti parādīsies jauni konti un subkonti (kontraģenti, uzskaites personas utt.). tāpēc, pirms uzsākt Gada atskaites formas aprēķinus, nepieciešams ieiet sadaļā "Finanses - Konti" un pārbaudīt, vai kādam kontam nav pievienota attiecīgā atskaites rinda. Zemāk aprakstīti soļi, kurus nepieciešams veikt bilances un PZA iestatīšanai:

- Vispirms jāieiet sadaļā "Finanses Atskaites" un jāizdrukā forma #7 "Bilance" un #8 "Peļņas vai zaudējumu aprēķins". Sagatavojot bilances formu, noteikti ielieciet zīmīti v kvadrātiņā blakus vārdiem "Ar tukšām rokām", lai izdrukā ietvertu visas bilances rindas, nevis tikai tās, kurā ir nulles summas.
- Tātad, bilances un PZA izdruka ir Jūsu priekšā. Tajā redzams, ka katrai rindai atbilst noteikts kods.
- Tagad pārejam sadaļā "Konti". Šeit mūsu uzdevums katram kontam piesaistīt kādu atbilstošu bilances un (vai) PZA rindu. Izmantojam funkciju **Alt+F10**.

Šādi izskatās tabulas piemērs ar kontu sarakstu ar pievienotiem bilances (ailes "Aktīvs" un "Pasīvs") un peļņu vai zaudējumu aprēķina (aile "PZA") rindu kodiem:

| Kontu saraksts |               |                                         |                    |        |        |     |    |           |       |       |     |
|----------------|---------------|-----------------------------------------|--------------------|--------|--------|-----|----|-----------|-------|-------|-----|
| Konts          | An. kods (KA) | Nosaukums                               | Sāk. atlikums, EUR | Aktīvs | Pasīvs | PZA | К. | JFE       | 3 N 1 | V A F | 2 ? |
| 2620           |               | Bankas konts DnB                        | 800.00             | 0620   |        |     |    | F         | 3 N   | A     |     |
| 2621           |               | Bankas konts Swedbank                   |                    | 0620   |        |     |    | F         | 3 N   | A     |     |
| 3110           |               | PAMATKAPITĀLS                           | -2845.74           |        | 0660   |     |    |           |       |       |     |
| 3310           |               | LIKUMĀ NOTEIKTĀS REZERVES               |                    |        | 0710   |     |    |           |       |       |     |
| 3410           |               | PĀRSKATA GADA NESADALĪTĀ PEĻŅA          | -2200.00           |        | 0790   |     |    |           |       |       |     |
| 3420           |               | IEPRIEKŠĒJO GADU NESADALĪTĀ PEĻŅA       |                    |        | 0780   |     |    |           |       |       |     |
| 4110           |               | CITI UZKRĀJUMI                          |                    |        | 0840   |     |    |           |       |       |     |
| 4310           |               | NEIZMANTOTO ATVALINĀJUMU UZKRĀJUMI      |                    |        | 0840   |     |    |           |       |       |     |
| 5110           |               | ILGTERMIŅA AIZŅĒMUMI                    |                    |        | 0900   |     |    |           |       |       |     |
| 5210           |               | NO PIRCĒJIEM SAŅEMTIE AVANSI            |                    | 0470   | 1070   |     | ĸ  | J         |       |       |     |
| 5310           |               | NORĒĶINI AR PIEGĀDĀTĀJIEM (LV)          |                    | 0400   | 1080   |     | ĸ  | J         |       |       |     |
| 5310 001       |               | SIA "XXXXXXXXXXXXXX                     |                    | 0400   | 1080   |     | ĸ  | J         |       |       |     |
| 5310 AAA       |               | SIA "111111111111111111111"             |                    | 0400   | 1080   |     | ĸ  | J         |       |       | T   |
| 5310 BBB       |               | SIA "2222222222"                        |                    | 0400   | 1080   |     | ĸ  | J         |       |       |     |
| 5311           |               | NORĒĶINI AR PIEGĀDĀTĀJIEM (ES)          |                    | 0400   | 1080   |     | K, | J         |       |       |     |
| 5541           |               | APSAIMNIEKOŠANA                         |                    | 0500   | 1130   |     |    |           |       |       |     |
| 5550           |               | ĪPAŠNIEKA IEGULDĪJUMS                   |                    | 0500   | 1130   |     |    |           |       |       |     |
| 5610           |               | DARBA ALGA                              |                    | 0500   | 1130   |     |    |           |       |       |     |
| 5710           |               | UZŅĒMUMA IENĀKUMA NODOKLIS              |                    | 0500   | 1120   |     |    |           |       |       |     |
| 5711           |               | ATLIKTAIS UIN                           |                    | 0500   | 1120   |     |    |           |       |       |     |
| 5721           |               | PVN                                     | -1241.86           | 0500   | 1120   |     |    |           |       | F     | 2   |
| 5722           |               | IEDZĪVOTĀJU IENĀKUMA NODOKLIS           |                    | 0500   | 1120   |     |    |           |       |       |     |
| 5723           |               | SOCIĀLAIS NODOKLIS                      |                    | 0500   | 1120   |     |    |           |       |       | T   |
| 5724           |               | RISKA NODEVA                            |                    | 0500   | 1120   |     |    |           |       |       | T   |
| 5725           |               | ĪPAŠUMA NODOKLIS                        |                    | 0500   | 1120   |     |    |           |       |       | 1   |
| 5726           |               | MIKROUZNĒMUMA NODOKLIS                  |                    | 0500   | 1120   |     |    |           |       |       |     |
| 5729           |               | PVN ES (REVERSE)                        |                    | 0500   | 1120   |     |    | -         |       | -     | T   |
| 5810           |               | DIVIDENDES                              |                    |        | 1150   |     |    |           |       |       | 1   |
| 6110           |               | IENĒMUMI NO PAMATDARBĪBAS               |                    |        | 0790   | 020 |    |           |       |       |     |
| 6210           |               | REALIZĀCIJA NO PVN NEAPLIEK. DARĪJUMIEM |                    |        | 0790   | 030 |    |           |       |       |     |
| 6310           |               | REALIZĀCIJA AR PVN 0%                   |                    |        | 0790   | 030 |    | -         |       |       | T   |
| 7110           |               | MATERIĀLU NORAKSTĪŠANA                  |                    |        | 0790   | 040 |    |           |       |       | t   |
| 7111           |               | PAMATDARBĪBAS IZDEVUMI                  |                    |        | 0790   | 040 |    |           |       | -     | 1   |
| 7112           |               | PAMATLĪDZEKLU NORAKSTĪŠANAS VĒRTĪBA     |                    |        | 0790   | 040 |    | - 12 - 12 |       |       |     |
| 7119           |               | INVENTARIZĀCIJAS ATLIKUMU KOREKCIJA     |                    |        | 0790   | 040 |    | -         | ++    | -     | +   |
| 7120           |               | PREČU NORAKSTĪŠANA                      |                    |        | 0790   | 040 | H  | -         | ++    | ++    | +   |
| 7210           |               | DARBA ALGA                              |                    |        | 0790   | 060 |    | -         | ++    | -     | +   |
| 7211           |               | NETZMANTOTIE ATVALINĀ.UMI               |                    |        | 0790   | 060 |    | -         | ++    | -     | +   |

Kontu saraksts ar bilances (aktīvs un pasīvs) un PZA kodiem

Kā redzam piemērā, dažiem bilances kontiem pievienota tikai atbilstošā aktīva vai tikai pasīva rinda, bet dažiem – vienlaikus abas rindas.

Piemēram, kontam 3410 ("Pārskata gada nesadalītā peļņa") atbilst pasīva rinda 0790. Tas nozīmē, ka, aprēķinot bilanci, konta 3410 atlikums atspoguļosies pasīva rindā 0790 neatkarīgi no tā, vai kontā 3410 atlikums ir debetā vai kredītā. Ja atlikums ir debetā (proti, zaudējumu gadījumā), rindas 0790 vērtība būs ar mīnus zīmi, gadījumā, ja kredītā (peļņas gadījumā) ar plus zīmi.

Tai pat laikā kontiem, kuri sākas ar 5310, pievienotas atbilstošas uzreiz divas rinda: aktīva (0400) un pasīva (1080). tas nozīmē, ka, ja kāda piegādātāja konta atlikums būs debetā, tas atspoguļosies aktīva rindā 0400, bet ja kredītā, tad pasīva rindā 1080.

Operāciju kontiem (ienākumu un izdevumu kontiem) tiek pievienots atbilstošs PZA rindas kods (piemēram, 030, 040, 060 utt.), kā arī pasīva rindas kods 0790 ("Pārskata gada nesadalītā peļņa"). Kods 0790 jānorāda tāpēc, lai tekošā gada finanšu rezultāts (peļņa vai zaudējumi) arī atspoguļots bilancē (šādā gadījumā bilances aprēķina laikā ikvienam starpdatumam gada vidū nenāksies slēgt operāciju kontu atlikumu 8610). Izņēmums ir tikai rezultējošais konts 8610, kuram nevajag ievadīt nevienu kodu.

Sekojiet, lai kontu sarakstā ievadītie bilances rindu kodi neatspoguļotos sarkanā krāsā. Sarkanā krāsa ir signāls, ka esat ievadījis nepareizu kodu.

## Ātrās iestatīšanas funkcija (Ctrl+Alt+10)

Līdztekus funkcijai **Alt+F10**, ar kuras palīdzību var iestatīt kontam atbilstošu bilances vai finanšu rezultātu atskaites rindas kodu, pastāv vēl viena ļoti noderīga funkcija: **Ctrl+Alt+F10**, kas ļauj būtiski paātrināt procesu.

Tā darbojas šādi: pieņemsim, Jums ir kāda kontu grupa, kurai nepieciešams norādīt vienus un tos pašus atskaites rindu kodus, piemēram, piegādātāji (konti, kas sākas ar 5310), pircēji (konti, kas sākas ar 2310) utt. Šādā gadījumā nebūt nav obligāti katram piegādātājam vai pircējam ar Alt+F10 ievadīt atskaites rindas kodu. To pietiek izdarīt tikai vienu reizi, bet vēlāk ar Ctrl+Alt+F10 nokopēt šo iestatījumu visiem grupas kontiem.

Piemēram, uzbīdot kursoru uz konta 5319 XXX (norēķini ar piegādātāju XXX), vispirms ar **Alt+F10** ievadām tam aktīva rindas kodu (0400) un pasīva rindas kodu (1080). Pēc tam, paliekot rindā ar šo kontu, nospiežam **Ctrl+Alt+F10** (vai izvēlamies rindu ar šādu funkciju konteksta izvēlnē) un lodziņā "Kontu grupa" ievadām 5310. Rezultātā kodi 0400 un 1080, kas piešķirti kontam 5310 XXX, tiek nokopēti visiem kontiem, kas sākas ar 5310.

Tādējādi, pēc tam, kad Jūs vienreiz esat katram kontam esat pievienojuši atbilstošu noteiktu kodu (vai kodus) no Gada atskaites rindām, turpmāk Jums atliks tikai saglabāt šo iestatījumu "darba stāvoklī". Tad nākamreiz, kad būs nepieciešamība aprēķināt bilanci vai PZA atskaiti, Jūs atkal ieiesiet sadaļā "Konti" un ar **Ctrl+Alt+F10** ātri nokopēsiet rindu kodus jaunajiem kontiem no jau agrāk iestatītajiem kontiem.

## Gada atskaites eksportēšana uz EDS

Lai tiktu izveidots fails Gada atskaites eksportēšanai uz EDS, nepieciešams sadaļā "Finanses - Atskaites" aprēķināt formu #7 "Bilance". Fails tiek izveidots mapē \ACCpr\DATA\_EXPORT\EDS, un tā nosaukums ir eds\_gp.xml.

Uz EDS no programmas tiek eksportēti dati par bilances (aktīvs un pasīvs) un PZA aprēķinātajām rindām, kā arī vidējais darbinieku skaits (no sadaļas ALGA).